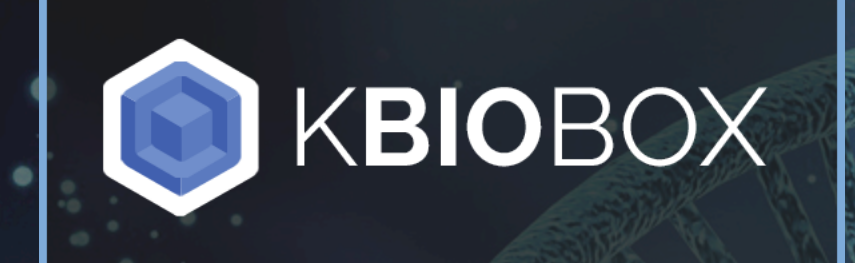

# Web Portal User Guide

#### **Create an Account**

On the KBioBox home page click "Sign Up" in the upper right hand corner

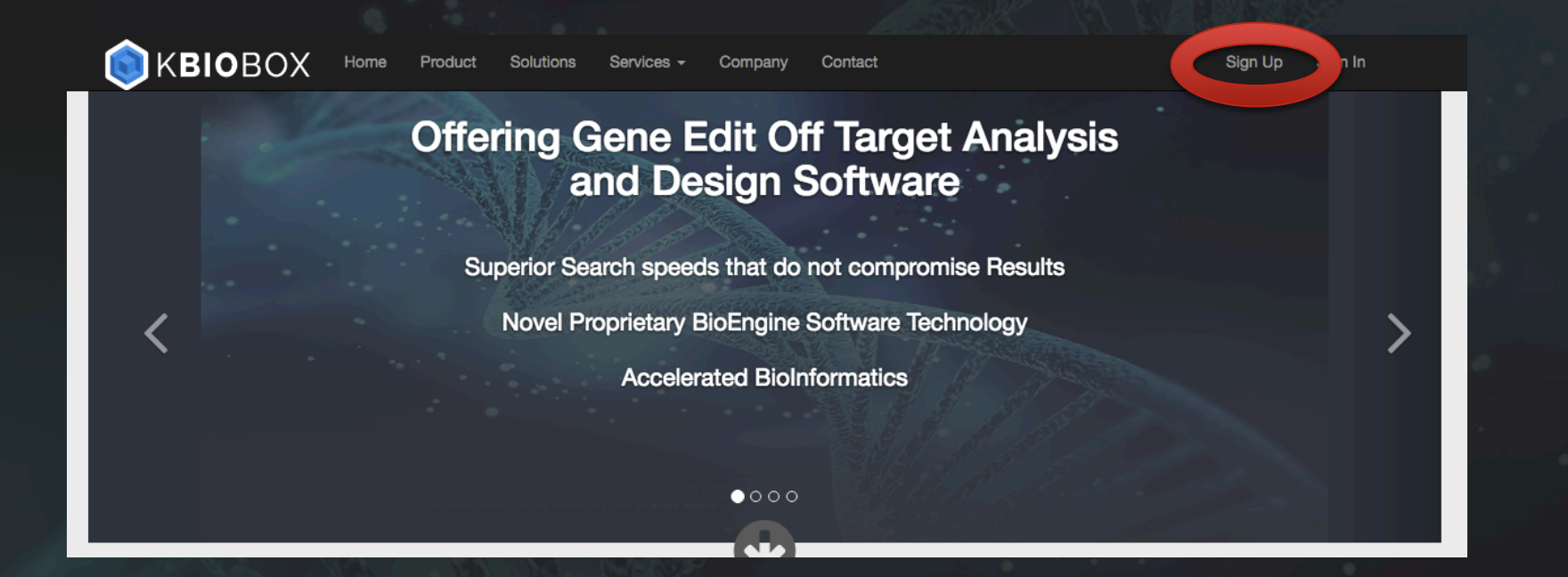

Or navigate to https://www.kbiobox.com/users/sign\_up

Then use the form to create an account, and follow the instructions in the verification email

### Submitting a BioDesign Job

- Once logged in, on the dashboard click Submit BioDesign Job
- If desired, give the job a name (optional)
- Leave the Reference box set to GRCh38p7
- In the Gene Edit Location box, type "INS". A check mark will appear and the "Submit Job" button will turn blue
- Change Select Search type from "Whole Gene" to "Exons". Now select "2" in the drop down menu that appears to the right
- Leave Select Gene Edit Types as "wtCRISPR"
- Click "Submit Job"

| Ĵк             | BIOBOX Home                                                                                                 | Product Solutions            | Services <del>-</del>   | Company Contact                                                                                             | Dashboard                              | d Account | Sign out |
|----------------|----------------------------------------------------------------------------------------------------|------------------------------|-------------------------|----------------------------------------------------------------------------------------------------|----------------------------------------|-----------|----------|
| View           | v Price List                                                                                                |                              |                         |                                                                                                    |                                        |           |          |
| ıbmit OT/      | A job Submit B                                                                                              | loDesign job                 |                         |                                                                                                    |                                        |           |          |
|                | Create a new Bi                                                                                             | oDesign job                  | 1242                    |                                                                                                    |                                        |           |          |
| and the second | Job Name<br>New BioDesign Job                                                                               | Reference<br>Human GRCh3     | <b>G</b><br>38p7 ▼<br>E | ene Edit Location                                                                                           |                                        |           |          |
|                | Select Search Type                                                                                          |                              |                         | Select Gene Edit                                                                                            | Турез                                  |           |          |
|                | <ul> <li>Whole Gene</li> <li>Exons</li> <li>5' UTR</li> <li>CDS</li> <li>Introns</li> <li>3' UTR</li> </ul> |                              |                         | <ul> <li>wtCRISPR</li> <li>TALEN</li> <li>StCas9</li> <li>SaCas9</li> <li>TdCas9</li> <li>NmCas9</li> </ul> |                                        |           |          |
|                | For access to additional s                                                                                  | earch types please contact u | S                       | For access to addition                                                                                      | onal gene edit types please contact us |           |          |

## Viewing a BioDesign job report

| Status   | Job Name          | Туре                         | Referen | nce Genome | Target                  |
|----------|-------------------|------------------------------|---------|------------|-------------------------|
| Complete | New OTA Job       | wtCRISPR Off Target Analysis | Human   | GRCh38p7   | TGCAACTAGACGCAGCCCGCAGG |
| Complete | New BioDesign Job | wtCRISPR BioDesign           | Human   | GRCh38p7   | INS                     |
|          |                   |                              |         | 100 P      |                         |

Dashboard

KBIOBOX Home Product Solutions Servi

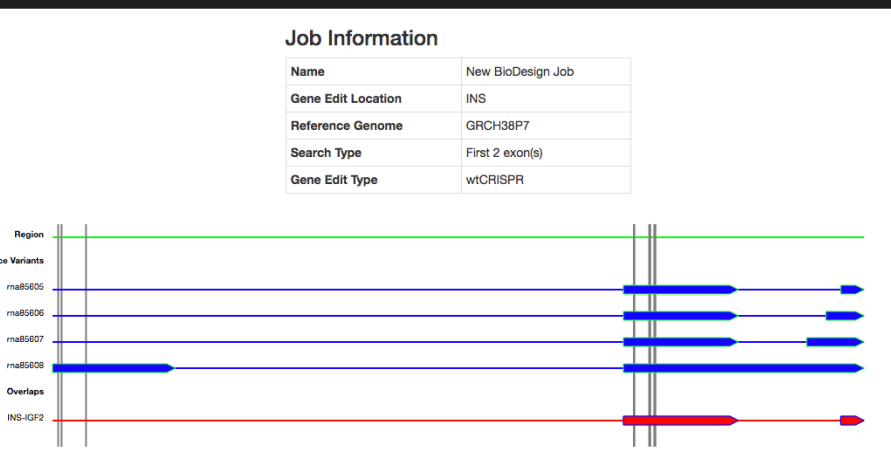

#### Top 10 Gene Edit Designs

| Number | Sequence(s)             | Offset  | Direction | Additional Design Info                                      |
|--------|-------------------------|---------|-----------|-------------------------------------------------------------|
| 1      | AGCCTCGTTCCCCGCACACTAGG | 2160830 | forward   | View Off-Target Analysis                                    |
| 2      | TGCAACTAGACGCAGCCCGCAGG | 2159838 | reverse   | View Off-Target Analysis                                    |
| 3      | TACCTAGTGTGCGGGGAACGAGG | 2160832 | reverse   | View Off-Target Analysis                                    |
| 4      | TCTACACCCCAAGACCCGCCGG  | 2160804 | reverse   | View Off-Target Analysis                                    |
| 5      | AGCTCTCTACCTAGTGTGCGGGG | 2160839 | reverse   | View Off-Target Analysis                                    |
| 6      | AAGCTCTCTACCTAGTGTGCGGG | 2160840 | reverse   | Generating off-target analysis for this design. Please wait |
| 7      | GAAGCTCTCTACCTAGTGTGCGG | 2160841 | reverse   | Generating off-target analysis for this design. Please wait |
| 8      | CTACACCCCAAGACCCGCCGGG  | 2160803 | reverse   | Generating off-target analysis for this design. Please wait |
| 9      | GGGCTTTATTCCATCTCTCGG   | 2159789 | forward   | Generating off-target analysis for this design. Please wait |
| 10     | TATTCCATCTCTCGGTGCAGG   | 2159795 | forward   | Generating off-target analysis for this design. Please wait |

- After submission you will be returned to the dashboard and the status of submitted jobs can be seen in the first column of the table
- Once a job status is "Complete" clicking on the job name in the second column will bring you to the job report
- For each of the Top 10 gene edit designs an Off Target Analysis (OTA) is automatically submitted, these take about a minute to run and once complete can be viewed by clicking "View Off-Target Analysis" in the fifth column of the table
- The BioDesign report is interactive, the grey lines that indicate gee edit position can be moused over, resulting in the highlighting of the corresponding row in the table
- Similarly mousing over a row in the table results in the corresponding grey line turning blue and enlarging to indicate position in the visualization

### Submitting an Off-Target Analysis (OTA)

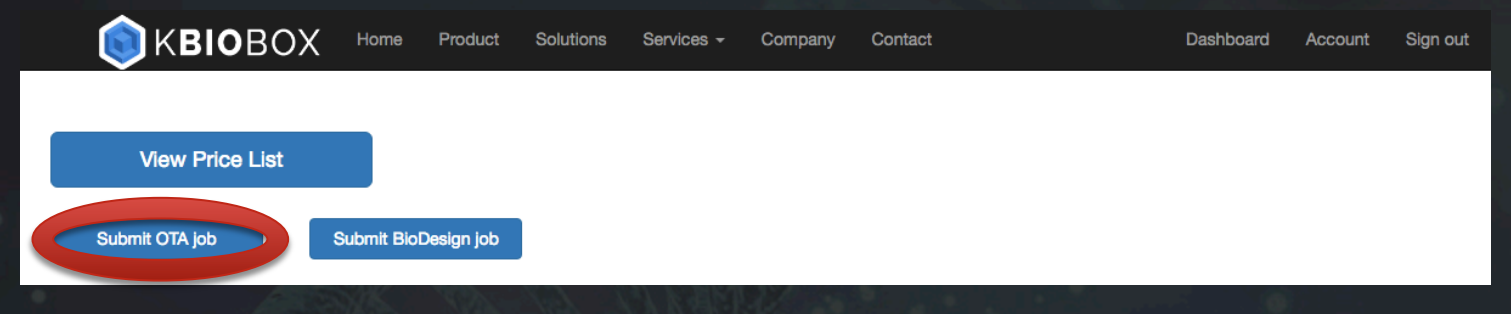

- From the Dashboard click Submit OTA job
- If desired, give the job a name in the Job Name box (optional)
- Leave the Reference Sequence box set to "GRCh38p7"
- Leave the Gene Edit Type set to "wtCRISPR"
- Enter "TGCAACTAGACGCAGCCCGCAGG"
- Click Submit Job

| lob Properties              |                                                                 |
|-----------------------------|-----------------------------------------------------------------|
| lob Name                    |                                                                 |
| New OTA Job                 |                                                                 |
| Reference Seque             | ence                                                            |
| Human                       | GRCh38p7                                                        |
| wtCRISPR<br>For access to a | -<br>dditional references and gene edit types please contact us |
|                             |                                                                 |
| farget                      |                                                                 |

## Viewing an Off Target Analysis Report

| Status   | Job Name          | Туре                         | Referen | ce Genome | Target                  |
|----------|-------------------|------------------------------|---------|-----------|-------------------------|
| Complete | New OTA Job       | wtCRISPR Off Target Analysis | Human   | GRCh38p7  | TGCAACTAGACGCAGCCCGCAGG |
| Complete | New BioDesign Job | wtCRISPR BioDesign           | Human   | GRCh38p7  | INS                     |
|          |                   |                              |         |           |                         |

| Name               | New OTA Job             |
|--------------------|-------------------------|
| Status             | Complete                |
| Gene Edit Type     | wtcrispr                |
| Reference Sequence | GRCH38P7                |
| Design             | TGCAACTAGACGCAGCCCGCAGG |

#### **Off-Target Analysis Report**

#### **Off-Target Sequence** Chromosome Positio Direction 11 2159838 - 2159860 R INS-IGF2 TGCAAGTAGACACAGCCAGCT( 137400582 - 137400604 LOC10192791 17739034 - 17739056 TBC1D5 targe 20 12 57078319 - 5707834 NEMP 77993087 - 77993109

When the Off Target Analysis has completed click the job name to view the report

- Each site includes an annotated region visualization
  - The black box labeled Target represents the gRNA match location
  - Horizontal black lines indicate a non-coding region
  - Horizontal green lines indicated a coding region
  - A blue trapezoidal represents an exon

## **Viewing Off Target Primers**

| Status   | Job Name          | Туре                         | Reference Genome |          | Target                  |  |
|----------|-------------------|------------------------------|------------------|----------|-------------------------|--|
| Complete | New OTA Job       | wtCRISPR Off Target Analysis | Human            | GRCh38p7 | TGCAACTAGACGCAGCCCGCAGG |  |
| Complete | New BioDesign Job | wtCRISPR BioDesign           | Human            | GRCh38p7 | INS                     |  |
|          |                   |                              | 100              | 100 B    |                         |  |

| Job Information    |                         |  |  |
|--------------------|-------------------------|--|--|
| Name               | New OTA Job             |  |  |
| Status             | Complete                |  |  |
| Gene Edit Type     | wtcrispr                |  |  |
| Reference Sequence | GRCH38P7                |  |  |
| Design             | TGCAACTAGACGCAGCCCGCAGG |  |  |

#### Off-Target Analysis Report

| Download | OTA report as spre | adsheet                                                                            |            |                       |             |  |  |
|----------|--------------------|------------------------------------------------------------------------------------|------------|-----------------------|-------------|--|--|
| #        | Watches            | Off-Target Sequence                                                                | Chromosome | Chromosome Position   | Direction   |  |  |
| 1        | 23                 | TGCAACTAGACGCAGCCCGCAGG                                                            | 11         | 2159838 - 2159860     | R           |  |  |
|          | INS-IGF2           |                                                                                    |            |                       |             |  |  |
|          |                    | INS                                                                                |            | target                |             |  |  |
| -        |                    |                                                                                    |            |                       |             |  |  |
|          | target             |                                                                                    |            | Sh                    | now Primers |  |  |
| 2        | 20                 | TGCAA <mark>G</mark> TAGAC <mark>A</mark> CAGCC <mark>A</mark> GC <mark>TGG</mark> | 8          | 137400582 - 137400604 | R           |  |  |
| LOC10798 | 36905              |                                                                                    |            | LOC101927915          |             |  |  |
|          |                    |                                                                                    |            | target                | now Primers |  |  |
| 3        | 20                 | TGC <mark>T</mark> ACTAGA <mark>A</mark> GCAGCCC <mark>A</mark> CAGG               | 3          | 17739034 - 17739056   | F           |  |  |
|          |                    | TBC1D5                                                                             |            |                       |             |  |  |
|          |                    |                                                                                    |            | target Si             | now Primers |  |  |
| 4        | 20                 | TGCAAC <mark>G</mark> AGAC <mark>A</mark> CAGCCC <mark>C</mark> CAGG               | 12         | 57078319 - 57078341   | F           |  |  |
|          | _                  | NEMP1                                                                              |            |                       |             |  |  |
|          |                    |                                                                                    |            | target Sł             | now Primers |  |  |
| 5        | 20                 | TGCAACTAGAC <mark>AA</mark> AGCCC <mark>T</mark> CGGG                              | 7          | 77993087 - 77993109   | F           |  |  |
|          |                    |                                                                                    |            |                       |             |  |  |

When the Off Target Analysis has completed click the job name to view the report

- Each site includes an annotated region visualization
  - The black box labeled Target represents the gRNA match location
  - Horizontal black lines indicate a non-coding region
  - Horizontal green lines indicated a coding region
  - A blue trapezoidal represents an exon
- To download report as an excel spreadsheet click Download OTA report as spreadsheet, located above the first result
- Primer information for the off target location is calculated with Primer 3 and shown by clicking Show Primers in the bottom right of each report